# Innovative Technology Limited **\*** <sup>®</sup> NV7 Bank Note Validating System

The Future of Smiley<sup>®</sup> Bank Note Handling

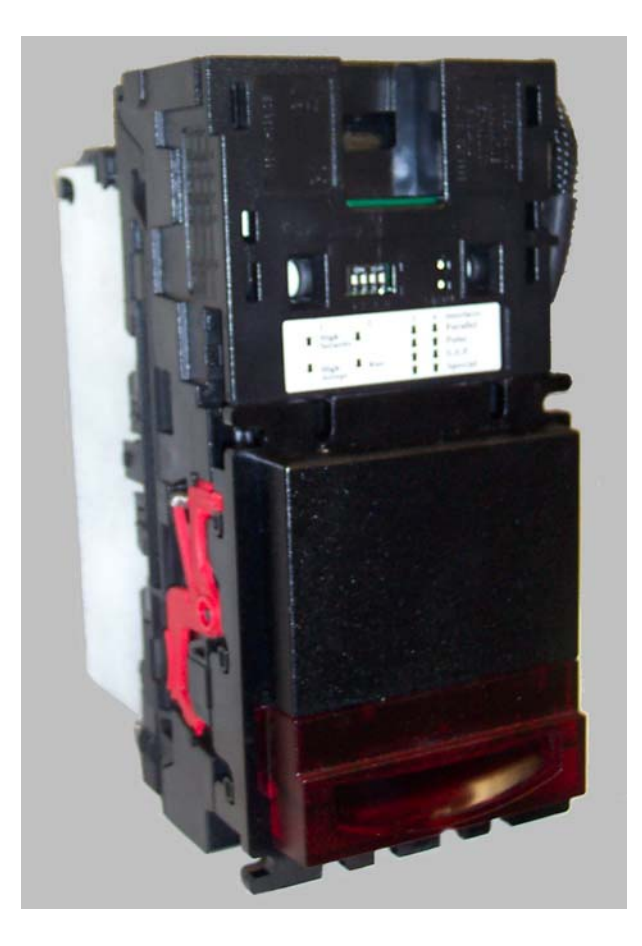

## **Operations Manual**

## GA324-3

© Copyright Innovative Technology Limited 2001

## **Revision History**

| Innovative Technology Ltd |            |            |          |                       |
|---------------------------|------------|------------|----------|-----------------------|
| Title:                    | NV7 Engine | ers Manual |          |                       |
| Drawing No:               | GA324      |            | Project: |                       |
| Author:                   | P. D. King |            | Date:    | 15/3/2004             |
| Format:                   | MS Wor     | d 2000     |          |                       |
| Issue                     | Rel Date   | Mod By     |          | Comments              |
| Issue 1                   | 10/6/2003  |            |          | First draft           |
| Issue 2                   | 11/6/2003  |            | L        | Document Restructured |
| Issue 2                   | 18/6/2003  |            |          | First release         |
| Issue 3                   | 15/3/2004  |            |          | General Revision      |
|                           |            |            |          |                       |
|                           |            |            |          |                       |
|                           |            |            |          |                       |
|                           |            |            |          |                       |
|                           |            |            |          |                       |
|                           |            |            |          |                       |
|                           |            |            |          |                       |

## Contents

|                                                                   | Page |
|-------------------------------------------------------------------|------|
| 1: INTRODUCTION                                                   | 4    |
| 2: SCOPE OF DOCUMENT                                              | 5    |
| 3: ENVIRONMENT AND POWER REQUIREMENTS                             | 6    |
| 4: GENERAL DESCRIPTION                                            | 7    |
| 5: NV7 USER INTERFACE                                             | 8    |
| 5.1:DIPswitch Settings                                            | 8    |
| 5.2:LED Status Codes                                              | 9    |
| 6: INTERFACES: HARDWARE DESCRIPTION                               | 10   |
| 6.1:Interface Connector Pin Details                               | 10   |
| 6.2:Input and Output Hardware Circuits                            | 11   |
| 6.3:Software Optional Serial Interface Input and Outputs          | 11   |
| 7: MACHINE INTERFACES: PROTOCOLS                                  | 12   |
| 7.1:Parallel input and output:                                    | 12   |
| 7.2:Pulse Stream Output                                           | 12   |
| 7.3:Binary Output                                                 | 14   |
| 7.4:Simple Serial Input/Output:                                   | 14   |
| 7.5 Smiley® Secure Protocol - SSP                                 | 17   |
| 7.6:MDB – Multi-Drop Bus / Internal Communications Protocol (IF5) | 18   |
| 7.7: CCTalk Protocol                                              | 19   |
| 7.8: Extended Interface – USA Serial                              | 20   |
| 8: UPDATING CURRENCY AND FIRMWARE                                 | 21   |
| 8.1:Currency Manager                                              | 21   |
| 8.2:NV7 – NV7 Copy (Cloning)                                      | 21   |
| 8.3:NV7 – NV7 copy process.                                       | 22   |
| 9: MECHANICAL INSTALLATION                                        | 23   |
| 9.1:Changing or removing the bezels                               | 23   |
| 9.2:Changing or removing cash boxes                               | 23   |
| 10: ROUTINE MAINTENANCE                                           | 24   |
| 10.1:Cleaning                                                     | 24   |
| 10.2:Note Path Debris Clearing / Belt Changing                    | 25   |
| 10.3:Re-Calibration                                               | 25   |
| 11: FAULT FINDING ANALYSIS                                        | 26   |
| 12: SUPPORT TOOLS                                                 | 28   |
| 12.1:PC Currency Programming Software                             | 28   |
| 12.2:Internet Website support                                     | 28   |
| 12.3:E-mail Support                                               | 28   |
| APPENDIX A - NV7 SPARES LIST                                      | 29   |
| APPENDIX B - DRAWINGS                                             | 30   |
| APPENDIX C - ESCROW CONTROL                                       | 35   |
| APPENDIX D - INTERFACE TOOLS DA1 - DA2                            | 36   |

## 1: Introduction

This manual describes the operation of the NV7 Bank note Validator as fitted with Firmware Version 1.10 or greater.

#### Caution

- This Product must be fitted with a 2 Amp fuse before use.
- The NV7 Validator is pin for pin compatible with NV8 but **NOT** pin for pin compatible with the NV2/3/4/4X or 5 series products.

We recommend that you study this manual as there are many new features permitting new uses and more secure applications.

If you do not understand any part of this manual please contact the factory for assistance. In this way we may continue to improve our product. Alternatively visit our web site at <u>www.innovative-technology.co.uk</u>

Innovative Technology Ltd. Derker Street Oldham England OL1 4EQ Tel: +44 (0) 161 626 9999 Fax: +44 (0) 161 620 2090 Email: <u>support@innovative-technology.co.uk</u> Web site www.innovative-technology.co.uk

Smiley® and the ITL Logo are international registered trademarks and they are the property of Innovative Technology Limited.

Innovative Technology has a number of European and International Patents and Patents Pending protecting this product. If you require further details please contact the factory.

Innovative Technology is not responsible for any loss, harm, or damage caused by the installation and use of this product. This does not affect your local statutory rights. If in doubt please contact Innovative Technology for details of any changes

## **2: Scope of Document**

This document is intended for those who will:

- Design the NV7 into items of equipment.
- Build equipment using the NV7.
- Install equipment containing the NV7.
- Maintain equipment containing the NV7.

Although information is included which will allow a degree of fault diagnosis and repair, it is recommended that for all but simple mechanical repairs the unit be returned to an approved service centre for repair.

#### Caution:

- Never exceed the recommended environmental and electrical limits.
- Do not attempt to lubricate the mechanisms as this may affect the note transport.
- Do not polish the lens as this may alter the optical characteristics.
- If the NV7 Validator is disassembled the unit must be re-calibrated/re initialised, following reassembly.

Innovative Technology Ltd has a policy of continual product improvement. As a result the products supplied may vary from the specification described here.

## 3: Environment and Power Requirements

| Environment | Minimum | Maximum            |
|-------------|---------|--------------------|
| Temperature | +3°C    | +50°C              |
| Humidity    | 5%      | 95% Non condensing |

 Table 1 - Environmental Requirements

#### Caution:

- If the input voltage falls below 11.5V the NV7 may not operate correctly (will reject notes).
- It is recommended that the power supply used can supply at least 1.5Amps.

| Electrical Supply                     | Minimum | Maximum       |
|---------------------------------------|---------|---------------|
| Supply Voltage (V dc) Absolute Limits | 11.5V   | 13.5V         |
| MDB IF5 Version Supply Voltage        | 18V     | 42V           |
| Supply Ripple Voltage                 | 0       | 0.25V @100 Hz |
| Supply Currents:                      |         |               |
| Standby                               |         | 0.35A         |
| Validating                            |         | 1A            |
| Peak (Stacker Motor stall)            |         | 1.5A          |

**Table 2 - Power Requirements** 

## **4: General Description**

#### NV7 Validator - the next generation of Smiley® Bank Note Validators

The NV7 Bank Note System is a compact note-validating machine (see figure 1), suitable for most money machines. It will accept up to 15 different denominations of notes in the serial control mode or 4 different notes in parallel mode, and will cope with different designs of banknote having the same value such as are found in the United Kingdom and Scotland.

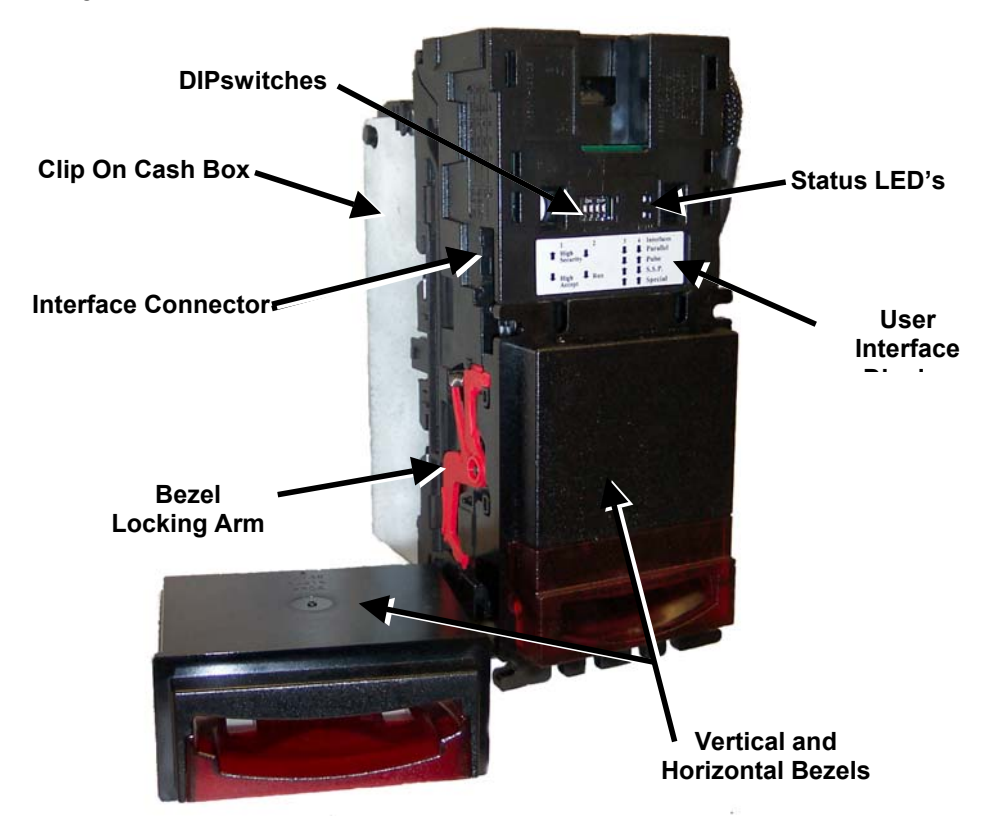

Figure 1 – The NV7 with Vertical and Universal Bezels

The NV7 Validator leaves the factory preset to at least one currency so that it is ready for immediate installation. If it is required to change the currency data set this may be done using either the NV7 to NV7 currency cloning system or the PC based Currency Management software.

New currencies and applications are being tested all the time, please refer to our web site or contact the factory for information concerning specific currencies if they are not already included on our approved list.

The NV7 is designed for easy installation in most machines. The stepped "smiling mouth" allows insertion of notes with one hand and simplifies the note handling mechanism.

Interfacing the Validator is very simple, with the choice of the following protocols:

- Parallel open collector outputs.
- Pulse stream open collector output.
- Binary open collector output.
- Smiley® Secure Protocol (SSP) secure serial communications.
- Simple serial I/O communications.
- MDB interface protocol.
- CCTalk

## 5: NV7 User Interface

The user interface with the NV7 is shown below (see figure 2). It is simply a set of four DIPswitches and one red and one green LED, mounted on the top of the NV7. The DIPswitches set the basic operating mode of the unit, while the LED's indicate the operational status of the NV7.

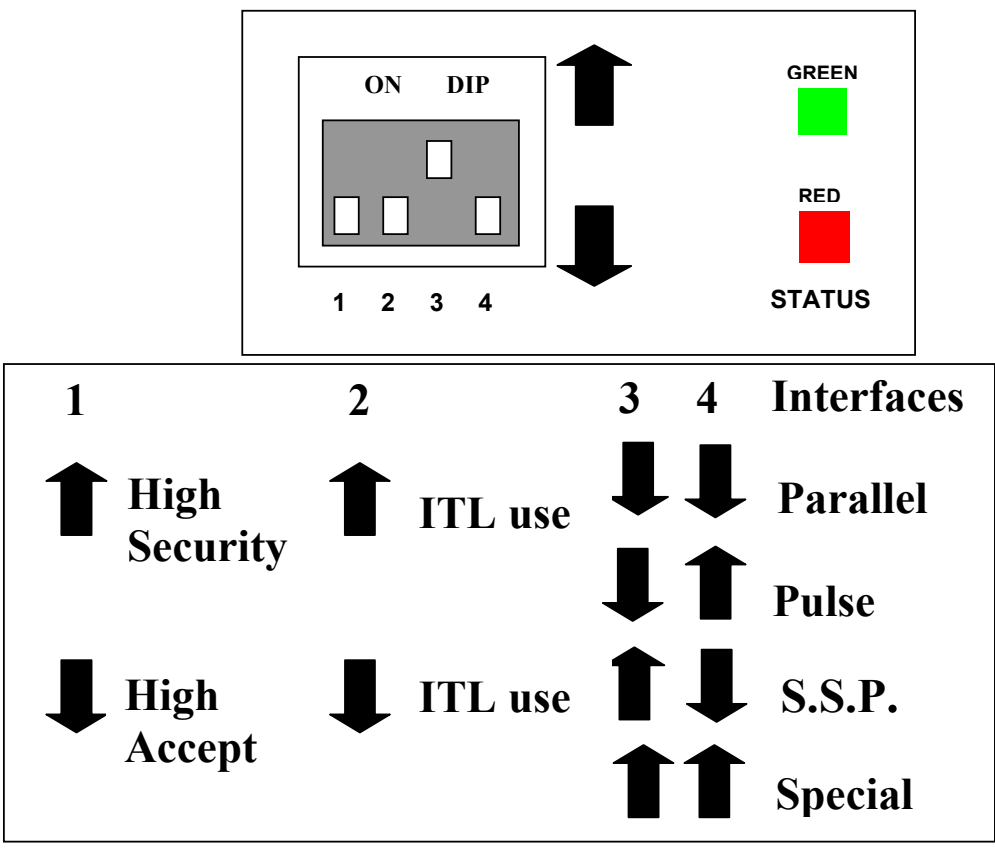

Figure 2 - User Display and DIPswitch Settings

#### 5.1:DIPswitch Settings

The four DIPswitches can be set to a combination of either up or down depending on the configuration required for the particular NV7.

#### Switch 1 – security setting

Switch 1 allows the operator to alter the security sensitivity of the NV7. The NV7 can be configured for high acceptance (switch down), or for high security (switch up).

#### Switch 2 – pulse multiplier

This switch is used to modify the behaviour of the selected machine interface. Details of the function of this switch are covered in the interfaces' description in this manual.

Currently the only interface to make use of this switch is the pulse mode. In this mode the switch can be used to multiply the number of pulses given by a factor of four. When the switch is down the multiplier is 1, when the switch is up and the NV7 is programmed with a US dataset the multiplier is 4.

#### Switches 3 and 4 – Machine Interface protocol selection

These switches are used to select the machine interface to be used. The NV7 supports four interfaces, as shown below, (see table 1).

| Interface | Switch 3 | Switch 4 |
|-----------|----------|----------|
| Parallel  | Down     | Down     |
| Pulse     | Down     | Up       |
| SSP       | Up       | Down     |
| Special   | Up       | Up       |

Table 1 - Switch 3 and 4 Machine Interface Selection

The details of the parallel, pulse, and SSP can be found in the machine interface protocols section of this manual.

The special interface depends on the firmware that is used in the NV7, the firmware shipped as standard is the binary interface (World Wide) and CCTalk (UK only). However, there are other options that can be downloaded by the user:

- Binary
- CCTalk
- ITL Simple serial I/O
- MDB

Information on each of these interfaces can be found in the 'machine interfaces protocol section' of this manual.

#### 5.2:LED Status Codes

The two status LED's are located to the right of the DIPswitches on the top of the unit and are used to indicate a variety of status signals.

The red status is used to indicate system problems, while the green status indicates system health; these are described below in table 2.

| LED Status                                                    | Description                                                                                                    |
|---------------------------------------------------------------|----------------------------------------------------------------------------------------------------|
| Slow flashing green led Heartbeat<br>(Slow = 1 second period) | In normal RUN operation, when the NV7 is ready to read<br>a note, the green status led will flash slowly<br>("Heartbeat") to signal a "healthy" status. |
| Flashing red one second period                                | NV7 is jammed, somewhere in the note path                                                                                                    |
| Fast flashing red (fast = half second period)                 | NV7 cannot calibrate, sensor(s) may be blocked                                                                                                    |
| Permanent Red                                                 | Memory has been corrupted                                                                                                    |
| Alternately flashing green then red                           | Stacker is full                                                                                                    |

| Table | 2 | - LED | Status | Codes |
|-------|---|-------|--------|-------|
|-------|---|-------|--------|-------|

## 6: Interfaces: Hardware Description

The NV7 interface connector is located on the left side of the unit; it has 16 pins (see figure 3). Two are used for the 0v and +12v power supply and there are five outputs and five inputs, the remaining four pins are reserved for future use. An example mating connector is Molex type Part No: 39-51-2160

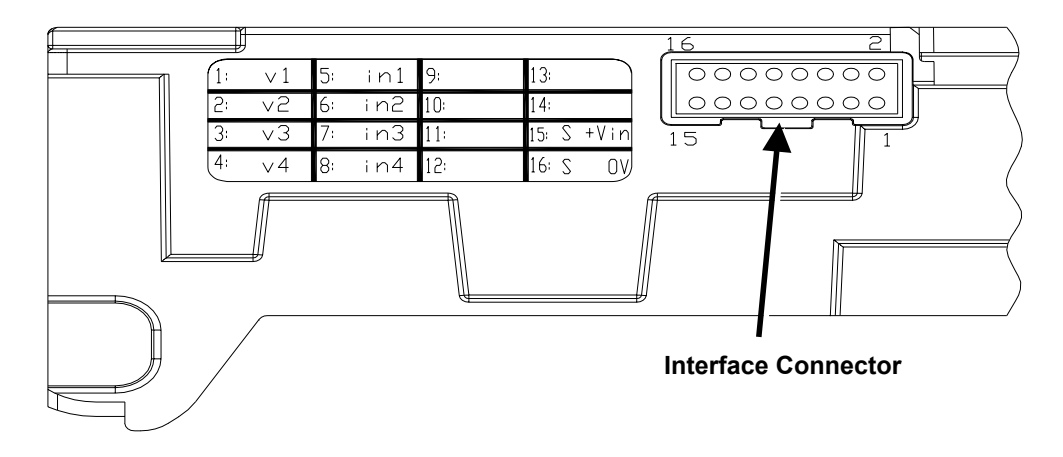

Figure 3 - Interface Connecter

#### 6.1:Interface Connector Pin Details

The connector pin details are described below (see table 3); they use a 0.1" pitch header with 2 rows of 8 pins.

| Pin | Name                  | Description                                                                                                    |
|-----|-----------------------|----------------------------------------------------------------------------------------------------|
| 1   | Vend 1 (binary bit 1) | Note accepted on Channel 1                                                                                                    |
|     |                       | Also the Pulse Stream output                                                                                                    |
|     |                       | Also the serial output pin in SSP Serial Mode                                                                                                |
| 2   | Vend 2 (binary bit 2) | Note accepted on Channel 2 pulse output.                                                                                                    |
| 3   | Vend 3 (binary bit 4) | Note accepted on Channel 3 pulse output                                                                                                    |
| 4   | Vend 4 (binary bit 8) | Note accepted on Channel 4 pulse output                                                                                                    |
| 5   | Inhibit 1             | Inhibit channel 1 by holding this pin HIGH. To Enable a channel the inhibit must be held LOW. Also the Serial Input pin in RS232 serial mode |
| 6   | Inhibit 2             | Inhibit channel 2 by holding this pin HIGH                                                                                                   |
| 7   | Inhibit 3             | Inhibit channel 3 by holding this pin HIGH                                                                                                   |
| 8   | Inhibit 4             | Inhibit channel 4 by holding this pin HIGH                                                                                                   |
| 9   | Busy                  | NV7 is validating and stacking output. Active low while the NV7 is reading, transporting or stacking a note.                                 |
| 10  | Escrow                | Operate Escrow function by holding LOW, refer to Escrow section in parallel and binary modes and Escrow <u>Appendix C</u> for full details)  |
| 11  | Spare                 | Spare                                                                                                    |
| 12  | Spare                 | Spare                                                                                                    |
| 13  | Spare                 | Spare                                                                                                    |
| 14  | Spare                 | Spare                                                                                                    |
| 15  | +Vin                  | Nominal 12V DC supply                                                                                                    |
| 16  | 0V                    | 0v Supply                                                                                                    |

| Table 3 - 16 I | Pin Connee | ctor Details |
|----------------|------------|--------------|
|----------------|------------|--------------|

#### 6.2:Input and Output Hardware Circuits

**Caution:** The output low signal is affected by the value of the pull up resistor on the host machine interface. Ensure your signal LOW levels comply with the 74HC CMOS series specification for reliable operation, (see figure 4).

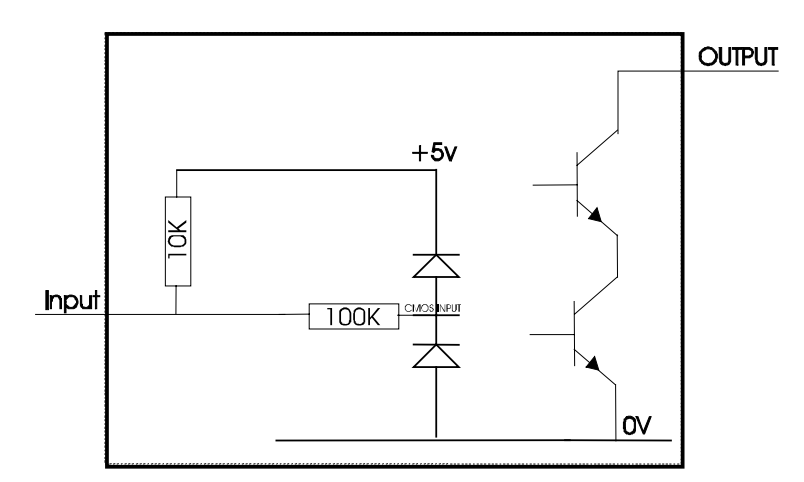

Figure 4 - Input and Output Circuit

- All outputs are open collector transistors.
- All Inputs are held high to internal +5v via 10KΩ. The input structure is a CMOS gate with anti-static protection fitted.

| Interface Logic levels           | Logic Low       | Logic High                        |
|----------------------------------|-----------------|-----------------------------------|
| Inputs                           | 0V < Low < 0.5  | +3.7V < High <12V                 |
| Outputs with $2K2\Omega$ pull up | 0.6V            | Pull up voltage of host interface |
| Maximum Current Sink             | 50mA per output |                                   |

#### 6.3:Software Optional Serial Interface Input and Outputs

Caution: The serial interfaces will only work if the relevant interface software is correctly installed.

| Name    | Description |
|---------|-------------|
| SSP TxD | Vend 1      |
| SSP RxD | Inhibit 1   |

#### Table 5 - Software Optional Serial Interface Inputs and Outputs

## 7: Machine Interfaces: Protocols

To select the required interface, the DIPswitches on top of the NV7 need to be set accordingly:

#### 7.1:Parallel input and output:

To use parallel output for 4 notes / channel acceptance, DIPswitches 3 and 4 must be set down

**Vend Signals:** (Pins 1 to 4). The four channels have their own individual outputs. If a note is recognised then the relevant channel line is set low for a period of 100 3ms. Pulses outside these limits should be rejected as a precaution against false triggering due to noise.

Busy Output: (Pin 9). This is a general-purpose busy signal. It is active low while the NV7 is in operation.

**Escrow Control):** (pin 10). -Parallel mode: The NV7 uses a single note escrow facility in this mode (see <u>Appendix C</u>). This allows the Validator to hold onto the note once accepted, and then only stack the note in the cash box when the host machine confirms that the Vend operation has been completed. If confirmation of the Vend is not received the note will be returned to the customer after 30 seconds.

If the host machine aborts the transaction by setting the corresponding inhibit input high, the note is returned immediately.

The host machine can force the return of the note to the customer by setting the inhibit line high, at any time before the end of the 30 second time-out. Setting all the inhibits high will cause a note reject.

In the event of a note being forcibly removed from the mouth of the NV7 during the 30 second interval, the NV7 will go out of service for 45 seconds.

**Inhibit Operation:** Channel 1 to 4 have their own inhibit input to allow the host machine to refuse specified notes. To inhibit a channel, the relevant inhibit input must be held high. To enable a channel the corresponding inhibit must be latched low so that notes may be accepted.

If all four inhibits are high simultaneously then the NV7 will not read in any notes. In this mode, if a note is inserted the motor will run in reverse preventing the insertion of a note and the bezel will not illuminate.

All four inhibits may be connected together to create a 'global' inhibit. In this way the NV7 may be brought in and out of operation by the host machine.

#### 7.2:Pulse Stream Output

To use pulse stream output for acceptance of up to 15 channel / note acceptance, DIPswitch 3 must be down and DIPswitch 4 must be up.

**Vend Signal:** (Pins 1) When a note is recognised vend 1 will pulse a pre set number of times, the number of pulses and the timing is set in the NV7 currency manager program (and set to default values with supplied dataset).

The number of pulses is multiplied by a factor of four for USA dollar datasets, depending on the position of switch 2. If the switch is down then the number of pulses is as programmed in the dataset output. If the switch is up then four times this number of pulses is output.

Busy Output: (Pin 9). This is a general-purpose busy signal. It is active low while the NV7 is in operation.

**Escrow Control:** (Pin 10). The NV7 uses a single note escrow facility in this mode (see <u>Appendix C</u>). This allows the Validator to hold onto the note once accepted, and then only stack the note in the cash box when the host machine confirms that the Vend operation has been completed. If confirmation of the Vend is not received the note will be returned to the customer after 30 seconds.

If the host machine aborts the transaction by setting the corresponding inhibit input high, the note is returned immediately.

The host machine can force the return of the note to the customer by setting the inhibit line high, at any time before the end of the 30 second time-out. Setting all the inhibits high will cause a note reject.

In the event of a note being forcibly removed from the mouth of the NV7 during the 30 second interval, the NV7 will go out of service for 45 seconds.

**Inhibit Operation:** Each channel (1 to 4) has its own inhibit input to allow the host machine to refuse specified values of notes. To inhibit a channel, the relevant inhibit input must be held high. To enable a channel the corresponding inhibit must be latched low so that notes may be accepted.

**Note**: Channels higher than four cannot be individually inhibited, but will be globally inhibited if inhibits 1 to 4 are inhibited.

If all four inhibits are high simultaneously then the NV7 will not read in any notes. All four inhibits may be connected together to create a 'global' inhibit. In this way the NV7 may be brought in and out of operation by the host machine.

#### 7.3:Binary Output

To use binary output DIPswitches 3 & 4 must both be up and the BIN option of the interface firmware must be loaded into the NV7.

In the event that the machine needs more than 4 notes to be recognised, but the host machine cannot take advantage of the serial communication methods then the NV7 can be set to give a binary pattern output on the four parallel output pins.

If the NV7 is set to binary mode it will issue the vend signals as a binary pattern on the parallel outputs for 100 9 3ms. In this way a maximum of 15 different notes can be accepted and 4 notes individually inhibited.

**Vend Signals:** (Pins 1 to 4). The four channels have their own individual outputs. If a note is recognised the binary representation of the channel number will be pulled low for 100 % 3ms. Pulses outside these limits will be rejected as a precaution against false triggering due to noise.

Busy Output: (Pin 9). This is a general-purpose busy signal. It is active low while the NV7 is in operation.

**Escrow Control:** (pin 10). The NV7 uses a single note escrow facility in this mode (see <u>Appendix C</u>). This allows the Validator to hold onto the note once accepted, and then only stack the note in the cash box when the host machine confirms that the Vend is completed. If confirmation of the Vend is not received then the note will be returned to the customer after 30 seconds.

If the host machine aborts the transaction by setting the corresponding inhibit input high on pin 10, the note is returned immediately.

The host machine can force the return of the note to the customer by setting the inhibit line high, at any time before the end of the 30 second time-out. Setting all the inhibits high will cause a note reject.

In the event of a note being forcibly removed from the mouth of the NV7 during the 30 second interval, the NV7 will go out of service for 45 seconds.

**Inhibit Operation:** Each channels (1 to 4) have their individual inhibit input to allow the host machine to refuse specified values of notes. To inhibit a channel, the relevant inhibit input must be held high. To enable a channel the corresponding inhibit must be latched low so that notes may be accepted.

**Note:** Channels higher than four cannot be individually inhibited, but will be globally inhibited if inhibits 1 to 4 are inhibited.

If all four inhibits are high simultaneously then the NV7 will not read in any notes. All four inhibits may be connected together to create a 'global' inhibit. In this way the NV7 may be brought in and out of operation by the host machine.

#### 7.4:Simple Serial Input/Output:

Existing Smiley® NV4 users may already be using the serial input/output facility in conjunction with the parallel inputs. The NV7 Validator also supports this system. However this interface is not recommended for new designs, the Smiley® Secure Protocol SSP interface is recommended.

#### Caution:

| • | The NV7 does not support the Simple serial data out only mode as available on NV4. It |
|---|---------------------------------------------------------------------------------------|
|   | only supports the serial data Input/Output mode.                                      |

- The host machine does not echo messages back to the Validator.
- The NV7 does not operate in true RS232 mode.
- The NV7 will not be enabled in serial I/O mode if Inhibit 3 line is held low when the unit is
   powered up

To use simple serial mode, DIPswitches 3 & 4 must both be up and the Simple Serial mode SIO option of the interface firmware must be loaded into the NV7.

Commands are provided to fully control the operation of the NV7, the notes to be accepted and rejected can be set and a single escrow mode can be enabled. In simple serial mode single byte commands are transmitted to the Validator, the Validator echoes each valid command it receives.

The serial I/O mode will work at 9600 Baud rate if Inhibit 2 line is held low when the NV7 is powered up. The NV7 will not be enabled in serial I/O mode if Inhibit 3 line is held low when the unit is powered up. The data is formatted as follows:

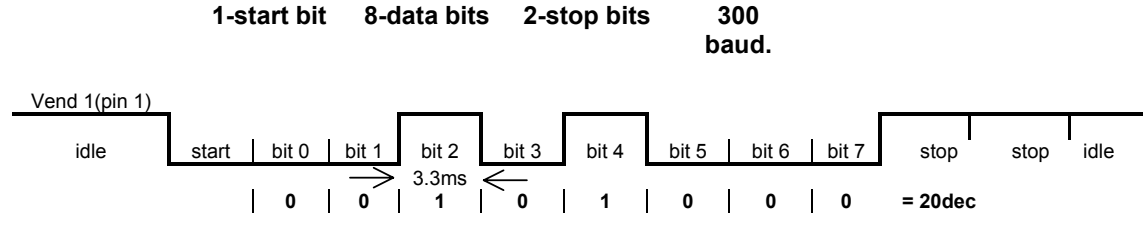

**Figure- 5 Typical Serial Output: Transmission of the value 20 (decimal), Note not recognized** The NV7 will receive and transmit the following event codes:

| VV7 Recognised Re          | eceive Codes  | NV7 Transmitted codes                   |               |
|----------------------------|---------------|-----------------------------------------|---------------|
| MESSAGE                    | DECIMAL VALUE | MESSAGE                                 | DECIMAL VALUE |
| Inhibit C1                 | 131           | Note Accept on C1                       | 1             |
| Inhibit C2                 | 132           | Note Accept on C2                       | 2             |
| Inhibit C3                 | 133           | Note Accept on C3                       | 3             |
| Inhibit C4                 | 134           | Note Accept on C4                       | 4             |
| Inhibit C5                 | 135           | Note Accept on C5                       | 5             |
| Inhibit C6                 | 136           | Note Accept on C6                       | 6             |
| Inhibit C7                 | 137           | Note Accept on C7                       | 7             |
| Inhibit C8                 | 138           | Note Accept on C8                       | 8             |
| Inhibit C9                 | 139           | Note Accept on C9                       | 9             |
| Inhibit C10                | 140           | Note Accept on C10                      | 10            |
| Inhibit C11                | 141           | Note Accept on C11                      | 11            |
| Inhibit C12                | 142           | Note Accept on C12                      | 12            |
| Inhibit C13                | 143           | Note Accept on C13                      | 13            |
| Inhibit C14                | 144           | Note Accept on C14                      | 14            |
| Inhibit C15                | 145           | Note Accept on C15                      | 15            |
| Inhibit C16                | 146           | Note Accept on C16                      | 16            |
| Un-inhibit C1              | 151           | Note Not Recognised                     | 20            |
| Un-inhibit C2              | 152           | Mechanism running slow                  | 30            |
| Un-inhibit C3              | 153           | Strimming attempted                     | 40            |
| Un-inhibit C4              | 154           | Channel 5 Note Rejected (fraud channel) | 50            |
| Un-inhibit C5              | 155           | STACKER Full or Jammed                  | 60            |
| Un-inhibit C6              | 156           | Abort During Escrow                     | 70            |
| Un-inhibit C7              | 157           | Note may have been taken to clear jam   | 80            |
| Un-inhibit C8              | 158           | Validator Busy                          | 120           |
| Un-inhibit C9              | 159           | Validator Not Busy                      | 121           |
| Un-inhibit C10             | 160           | Command Error                           | 255           |
| Un-inhibit C11             | 161           |                                         | ł             |
| Un-inhibit C12             | 162           |                                         |               |
| Un-inhibit C13             | 163           |                                         |               |
| Un-inhibit C14             | 164           |                                         |               |
| Un-inhibit C15             | 165           |                                         |               |
| Un-inhibit C16             | 166           |                                         |               |
| Enable serial escrow mode  | 170           |                                         |               |
| Disable serial escrow mode | 171           |                                         |               |
| Accept Escrow              | 172           |                                         |               |
| Reject Escrow              | 173           |                                         |               |
| Status                     | 182           |                                         |               |
| Enable all                 | 184           |                                         |               |
| Disable all                | 185           |                                         |               |

**Table 6 - Receive and Transmit Codes** 

| Event                        | Validator               | Decimal Value | Host           |
|------------------------------|-------------------------|---------------|----------------|
| Note entered into validator  | Validator Busy          | 120 🗲         |                |
| Note Accepted Channel 2      | Validator Ready         | 121 🗲         |                |
|                              | Accept on Channel 2     | 2 <b>→</b>    |                |
| Note entered into validators | Validator Busy          | 120 🗲         |                |
| Note not recognised          | Validator Ready         | 121 🗲         |                |
|                              | Note not recognised     | 20 🗲          |                |
| Validator has returned note  | Validator Ready         | 121 <b>→</b>  |                |
| Software Inhibit Channel 4   | Inhibit C4              | <b>€</b> 134  | Inhibit C4     |
|                              | Channel 4 Inhibited     | 134 🗲         |                |
| Software Enable Channel 4    | Uninhibit C4            | <b>←</b> 154  | Uninhibit C4   |
|                              | Channel 4 Inhibited     | 154 🗲         |                |
| Status Report                |                         | <b>←</b> 182  | Status Request |
| 3 byte status message        | Inhibit status Channels | Byte 1->      |                |
|                              | 1-8                     | -             |                |
|                              | Inhibit status Channels | Byte 2->      |                |
|                              | 9-16                    |               |                |
|                              | Escrow On (=1) / Off    | Byte 3-       |                |
|                              | (=0)                    |               |                |
| Turn on Escrow Mode          |                         | <b>←</b> 170  | Enable Escrow  |
|                              |                         |               | Mode           |
|                              | Escrow Mode Enabled     | 170 🗲         |                |
| Note accept in Escrow        |                         |               |                |
| Mode                         |                         |               |                |
| Note entered into validator  | Validator Busy          | 120 🗲         |                |
| Note Accepted Channel 2      | Validator Ready         | 121 🗲         |                |
|                              | Accept on Channel 2     | 2 <b>→</b>    |                |
|                              |                         | ← 172         | Accept Note in |
|                              |                         |               | Escrow         |
|                              | Accept Escrow           | 172 →         |                |
|                              | Accept on Channel 2     | 2 <b>→</b>    |                |

Example transactions are shown below (see table 7):

Table 7 - Example Protocols

#### 7.5 Smiley® Secure Protocol - SSP

Note: Please refer to the Smiley® Secure Protocol (SSP) Specification ITL Drawing GA 138 on the web site for full details of the SSP protocol.

To use SSP mode DIPswitch 3 must be set up and DIPswitch 4 must be set down.

SSP is a secure serial interface specifically designed to address the problems experienced by cash handling systems in gaming machines. Problems such as acceptor swapping, reprogramming acceptors and line tapping are all addressed. This interface is recommended for all new designs.

The interface uses a master slave model, the host machine is the master and the peripherals (note acceptor, coin acceptor or coin hopper) are the slaves.

Data transfer is over a multi-drop bus using clock asynchronous serial transmission with simple open collector drivers. The integrity of data transfers is ensured through the use of 16 bit CRC checksums on all packets.

Each SSP device of a particular type has a unique serial number; this number is used to validate each device in the direction of credit transfer before transactions can take place.

Commands are currently provided for coin acceptors, note acceptors and coin hoppers. All current features of these devices are supported.

#### Features:

- Serial control of Note / Coin Validators and Hoppers
- 4 wire (Tx, Rx, +V, Gnd) system
- RS232 (like) open collector driver
- High Speed 9600 Baud Rate
- 16 bit CRC error checking
- Data Transfer Mode

#### Benefits:

- Proven in the field
- Simple and low cost interfacing of transaction peripherals.
- High security control of payout peripherals.
- Defence against surrogate validator fraud.
- Straightforward integration into host machines.
- Remote programming of transaction peripherals
- Open standard for universal use.

For detailed information and full protocol specification please refer to SSP Specification ITL Drawing GA 138, this is available from the ITL website <u>www.innovative-technology.co.uk</u>. To help in the software implementation of the SSP, ITL can provide sample C Code, DLL controls and Visual Basic applications on request. Please contact <u>support@innovative-technology.co.uk</u>.

#### 7.6:MDB – Multi-Drop Bus / Internal Communications Protocol (IF5)

To use the MDB mode an IF5 interface box must be fitted to the NV7 Validator and DIPswitches 3 & 4 must both be set up, with the MDB option of the interface firmware loaded into the NV7.

Note: Please refer to the Multi-Drop Bus specification for the suggested current drive circuits available.

MDB defines a serial bus interface used in electrically controlled vending machines (see figure 6). This is a 9600 Baud Master-Slave system where the NV7 MDB banknote validator is a slave to a master controller. A master has the capability of communicating with 32 peripherals or slaves. The master is defined as the Vending Machine Controller (VMC).

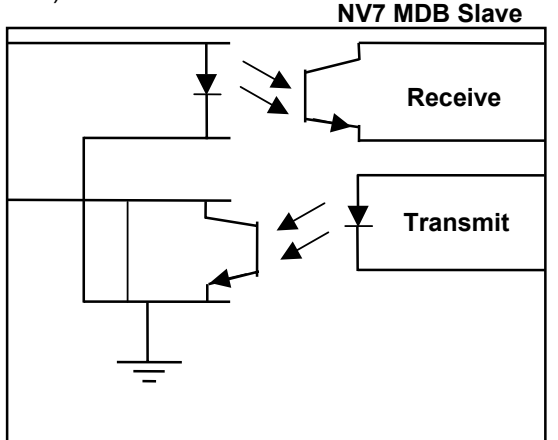

Figure 6 – MDB Opto Isolated Input / Output circuits

The NV7 MDB banknote Validators have a unique address – 00110XXX binary (30H). The VMC polls the bus to detect presence of the NV7 MDB Validators or get information on the current status of the Validators.

The Validators will respond when asked for activity with an acknowledgment, a negative acknowledgment or a specific reply, depending on its current status. Bus crashes are avoided as the Validators respond to being polled only by the VMC.

The international country code must be set for the country in which the Validators will be operating. This is the international telephone code for that country. The code is represented as two bytes

For the USA the country code is 00 01

For Great Britain the code is 00 44

The scaling factor must also be specified for each Validator. All accepted note values must be evenly divisible by this number.

- This number would be set to 100 (Hex 64) for the Euro or Great Britain.
- The number would be set to 1000 (Hex 03E8) for Romania.
- The number of decimal places must also be programmed for each Validator
- The number would be set to 2 for Euro or USA
- The number would be set to 3 for Romania

Adopting the numbers above:

- £5 would be displayed as 5.00
- £10 would be displayed as 10.00
- \$1 would be displayed as 1.00
- 1K Romania would be displayed as 1.000

#### 7.7: CCTalk Protocol.

The NV7 supports the CCTalk serial protocol for easy interfacing with host machines that support this protocol.

To use CCTalk mode (as in Binary mode etc) set DIPswitches 3 and 4 in the Up position to select 'Special' mode on the validator.

The NV7 must have the CCTalk software loaded using the "advanced" option on the Currency manager program.

Pin out connections on NV7 for CCTalk are shown below (see figure 7) looking at the connection pins on the NV7 interface connector.

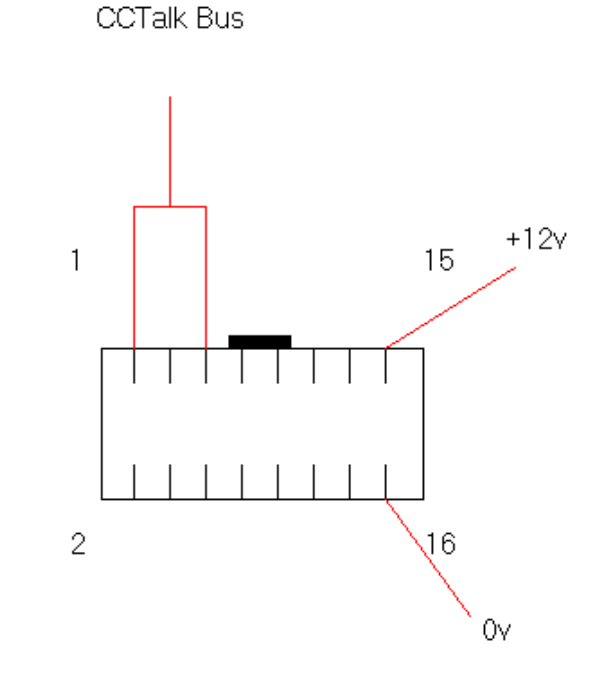

Figure 7 - CCTalk Connection Pins on the NV7

The default encryption key will be set to the key code printed on the label on the NV7. If the key is changed to a new stored key by the host machine, the key can be reset to the default by the following the steps below.

- 1. Power off NV7.
- 2. Set all 4 DIPswitches to the Up position.
- 3. Apply power (no CCTalk comms).
- 4. Red LED will now be flashing.
- 5. Set DIPswitches 1 and 2 down.

The code is now reset.

#### 7.8: Extended Interface – USA Serial

The USA Serial interface is a non-isolated interface serial communications protocol.

There is a single output DATA line from the NV7. There are three control lines, two from the controller "ACCEPT ENABLE" and "SEND" and one from the Validators IRQ (INTERRUPT) (see table 8).

#### Caution:

- Please note that the NV7 is required to operate on a +12volt DC power supply.
- The NV7 ground must be connected to the ground of the control system.

#### **Connection Details:**

.

| Signal          | NV7 |
|-----------------|-----|
| 0v              | 16  |
| ACCEPT ENABLE   | 6   |
| SEND            | 7   |
| IRQ (INTERRUPT) | 2   |
| DATA            | 1   |
| OUT_OF_SERVICE  | 3   |

Table 8 - Extended Interface USA Serial

For further details on this protocol please refer to the Series 2000 Interface manual (reference number 20105-002850046-PS).

## 8: Updating Currency and Firmware

**Note**: Validators are supplied already programmed from the factory Please skip this section unless the validators need to be re-programmed with a new note or currency.

The NV7 Validator can only be re-programmed using the NV7 currency download manager or by cloning from a master unit.

#### 8.1:Currency Manager

To use the NV7 Currency Manager Software, which is supplied with a range of currencies. The system will require you to be running a PC Windows 95/98/NT<sup>™</sup>2000 or XP Professional, Pentium<sup>™</sup> (© Microsoft and Intel). 100MHz or faster with a serial port (DA1 KIT) or USB port (DA2 kit) and a 12volt dc power supply, to power the Validators (see <u>Appendix D</u>).

A list of currently supported currencies is maintained on our web site, and new releases can be downloaded from www.innovative-technology.co.uk. Further details are available from **support@Innovative-technology.co.uk** 

#### 8.2:NV7 – NV7 Copy (Cloning)

#### Overview

This facility exists for a NV7 Bank Note Validator to copy its program and settings to another NV7. The 'Master' Validator will transmit the currency data and upgrade the slave's firmware if necessary using the NV7 configured copy cable assembly (see figure 8).

#### Requirements

- Master to have firmware 1.10 or greater
- NV7 configured copy cable assembly.
- 12V power supply.

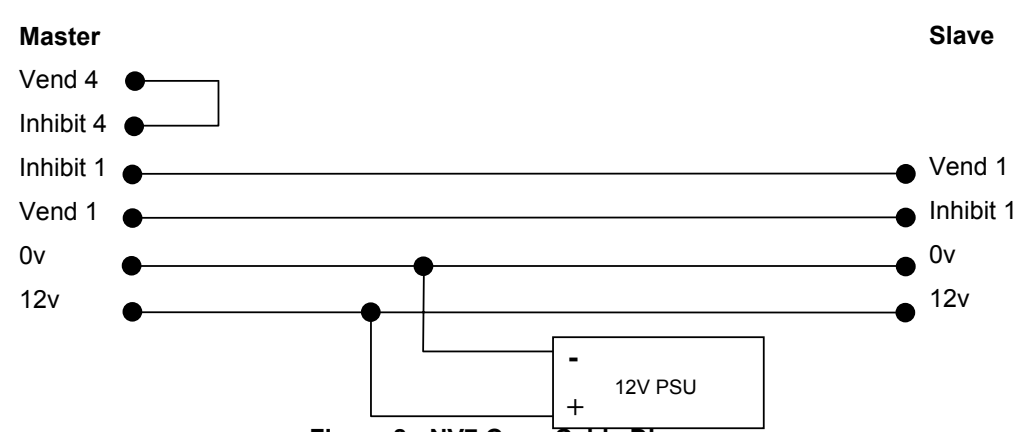

Figure 8 - NV7 Copy Cable Diagram

#### Start-up configuration

- Remove power from slave and master units.
- Set DIPswitches 3 up and 4 down to select SSP interface mode on both NV7's.
- Using the NV7 cloning kit (CK2) connect the two units together as above.
- Turn on the 12V supply.
- The Master unit will update the slave firmware if the version of the Master is greater than the slave. If the master firmware is less than the slave, then the copy process is aborted.
- If the firmware on the master and slave are the same only the currency will be transferred.

#### 8.3:NV7 – NV7 copy process.

- Connect the NV7 to the master slave using copy cable adaptor and 12V power supply
- The Master unit will flash the RED and GREEN LED's if the connector is configured correctly.
- RED and GREEN LED's on the master flash together attempting to communicate with Slave.
- RED and GREEN LED's on master flash alternately communication established, master waiting for Slave to reset.
- If communication has been established and the Slave has reset then the Master will read the Slave firmware version and decide on next action.
- If the Slave firmware version is not compatible with master: Master RED and GREEN LED's will flash alternately at 1-second rate. No further copy action will take place.
- If slave firmware version is greater than master: Master RED and GREEN LED's will flash alternately at 1 second rate. No further copy action will take place.
- If Slave firmware version is same as Master then Master will start to copy currency data to Slave.
- If Slave firmware version is less than master then master will start to copy firmware data to Slave.

#### Firmware copy:

Caution: If master RED LED changes to slow blink (1 per second) then communication has been lost and copying should be restarted from beginning.

- Master RED LED will blink rapidly during firmware copy (the LED will pause from time to time).
- When the firmware copy is complete, the Slave will reset and Master unit will wait to re-establish communications. (LED flashes as at first stage power-up).
- When slave is ready, master will initiate currency data copy.

#### Currency copy:

Caution: If master RED LED changed to slow blink (1 per second) then communication has been lost and copying should be restarted from beginning.

- Master GREEN LED will blink rapidly during the currency copy process and the LED will pause from time to time.
- When currency copy is complete, Master will show GREEN and RED LED's continuously and slave will reset.
- NV7 NV7 copy is now complete.

## 9: Mechanical Installation

The NV7 validators can be supplied with either of the following bezels, (see figure 9):

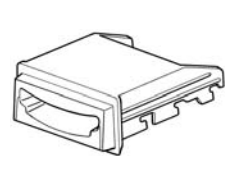

Horizontal Bezel PA189

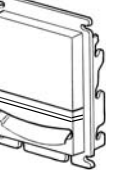

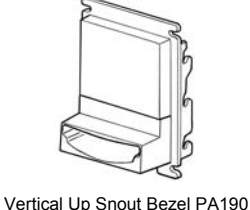

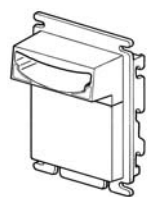

Vertical Up Bezel PA256

Vertical Down Snout Bezel PA191

Figure 9 - NV7 Bezels

#### 9.1:Changing or removing the bezels

Caution: Always make sure that both the locking arms have fully located in to prevent damage.

Push both of the red locking arms so that they disengage from the bezel sides. The bezel may then be unhooked from the 6 locating points, (see figure 10). To refit push the bezel onto the six locating points (3 each side). The red locking arms will spring back to secure the bezel

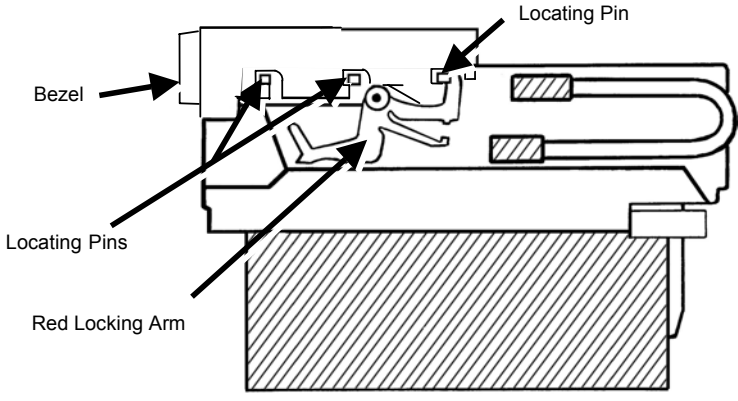

Figure 10 - Bezel and Validator Removal

#### 9.2: Changing or removing cash boxes

The NV7 validators can also be supplied with the various cash box options, (see figure 11).

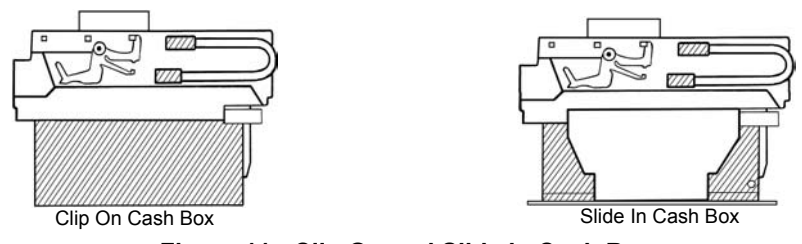

Figure 11 - Clip On and Slide in Cash Boxes

- 300 Note Clip (part no PA185) on for the vertical bezel options only.
- 300 Note Slide in (part no PA192) for both the horizontal and vertical bezel options. .
- 600 Note Clip on (part no PA193) for the vertical bezel options only. .
- 600 Note Slide in (part no PA194) both the horizontal and vertical bezel options. .
- 300 Note Lockable for the horizontal bezel option only (part no PA186). (Lock is not supplied use • with Baton Lock type 6086-00KAL06 with supplied cam)

## **10: Routine Maintenance**

The NV7 Validator has been designed to minimise any performance variation over time. Much of this is achieved by careful hardware and software design.

However, depending upon the environment the NV7 may at some time require cleaning, belt changing, note path clearing or even re-calibration.

#### 10.1:Cleaning

#### CAUTION: <u>DO NOT</u> USE SOLVENT BASED CLEANERS SUCH AS ALCOHOL, PETROL, METHYLATED SPIRITS, WHITE SPIRIT or PCB CLEANER. THIS WILL RESULT IN PERMANENT DAMAGE TO THE VALIDATOR, ALWAYS USE A MILD DETERGENT.

To clean, slide the red release catch on the end of the NV7 Validator to open the note path. The note path and lozenge are now exposed for cleaning.

Carefully wipe the surfaces with a soft lint free cloth that has been dampened with a water and mild detergent solution (i.e. household washing up liquid). Take particular care around all the sensor lenses (see figure 12), ensuring they are clean and dry. Clean any metal debris that may be attached to the magnetic sensor.

Caution

When cleaning the "recessed" Front Sensor, use a small soft brush or cotton wool bud.

If a lens has become badly scratched do not attempt to polish it. Contact ITL for further advise, as there may be damage to the optical properties of the lens.

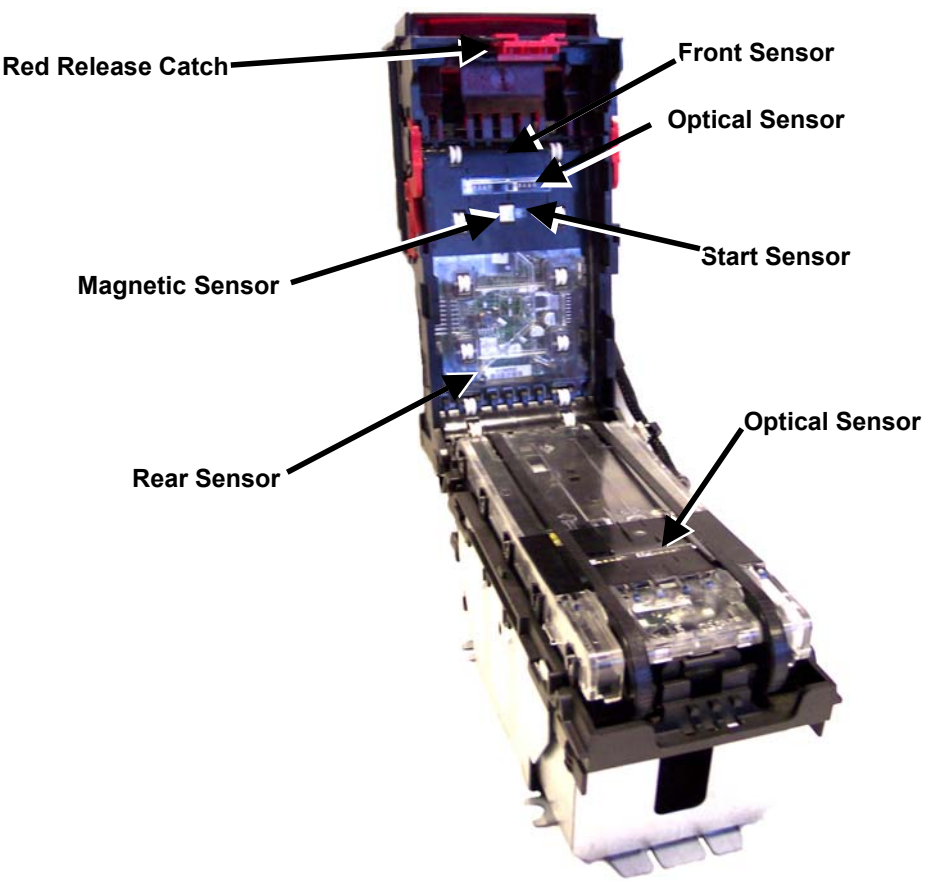

Figure 12 - NV7 Sensors

#### 10.2:Note Path Debris Clearing / Belt Changing

To access the note path and lozenge, slide the red release catch on the end of the NV7 Validator and lift to open. Push the lozenge release catch and lift; the note path and lozenge are now exposed for maintenance (see figure 13).

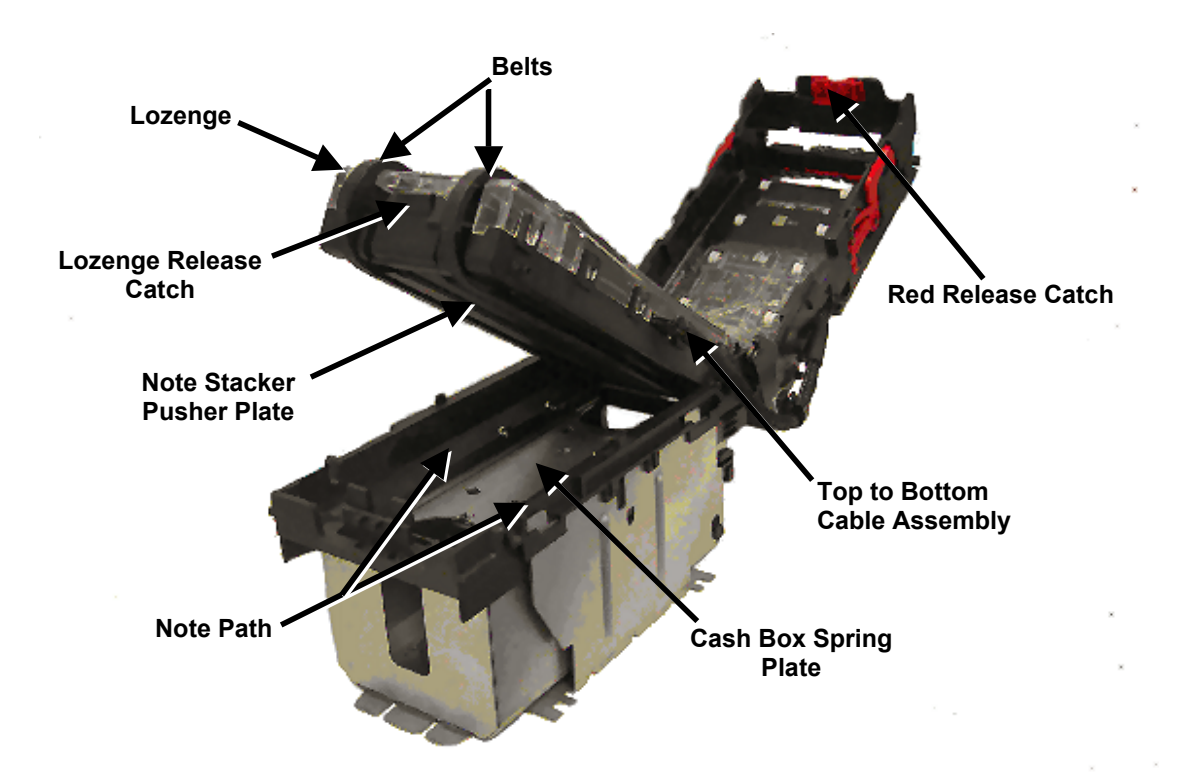

Figure 13 - NV7 Note Path and Lozenge Access

#### **Debris Clearing**

Examine the note paths, lozenge and note stacker for any dirt or debris.

Carefully clear and wipe the surfaces of the note paths and lozenge with a soft lint free cloth that has been dampened with a water and mild detergent solution (i.e. household washing up liquid.). Take particular care around all the sensor lenses (see figure 12), ensuring they are clean and dry.

Check that the note stacker and cash box spring plate are not jammed.

#### **Belt Changing**

With the NV7 lozenge exposed (see figure 13) carefully unplug the bottom connector of the "top to bottom cable assembly" from the lozenge.

Remove and place the lozenge on a clean dry surface and remove the belts, sliding them off the smallest wheels first. Replace the belts using the reverse procedure from the above.

#### 10.3:Re-Calibration

The NV7 has an in-built self-calibration system that maintains the optical sensors at their best operating point. However if the NV7 is disassembled for any reason it will need to be re-calibrated. Re-calibration may only be performed under license from ITL, contact <u>support@innovative-technology.co.uk</u> for further details.

This can be performed in conjunction with the diagnostics software option in the NV7 currency manager program and help menus supplied with this program.

## **11: Fault Finding Analysis**

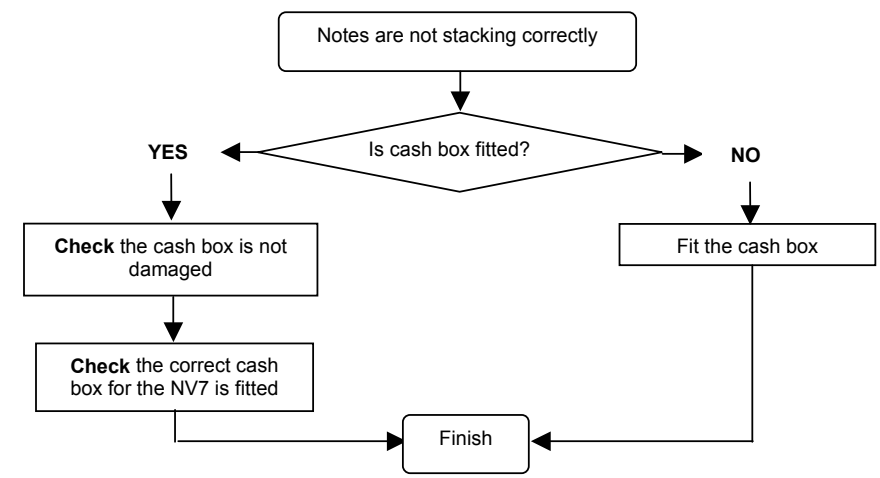

Figure 14 - Notes are not stacking Correctly

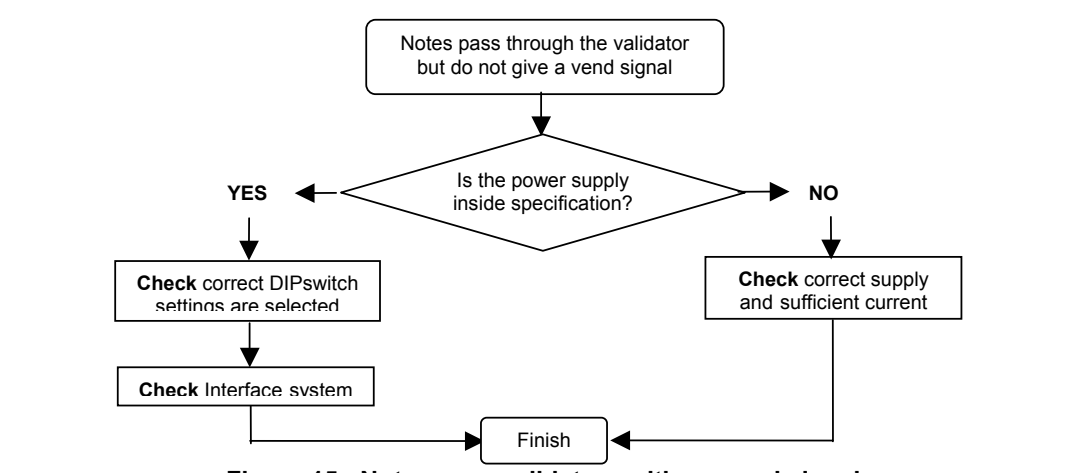

Figure 15 - Notes pass validators with no vend signal

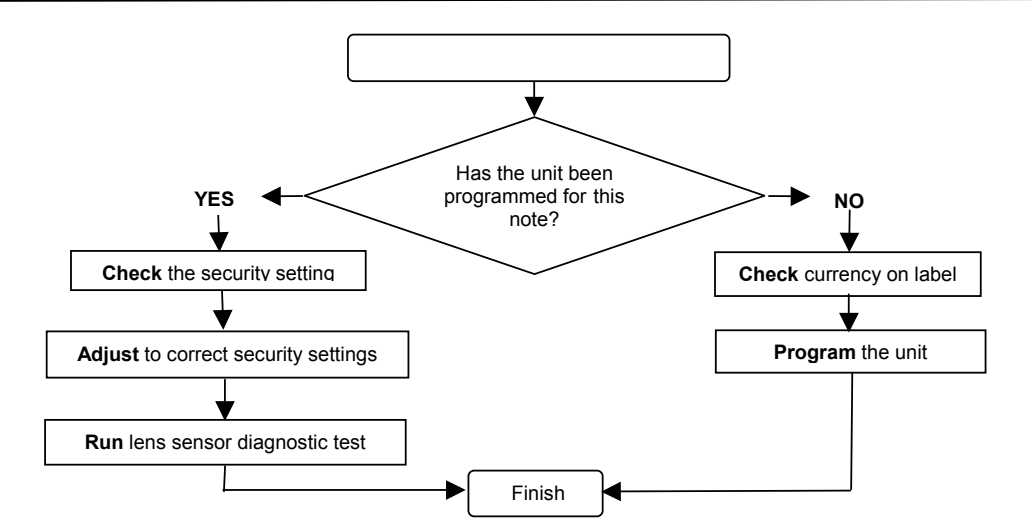

Figure16 - Unit rejects genuine notes

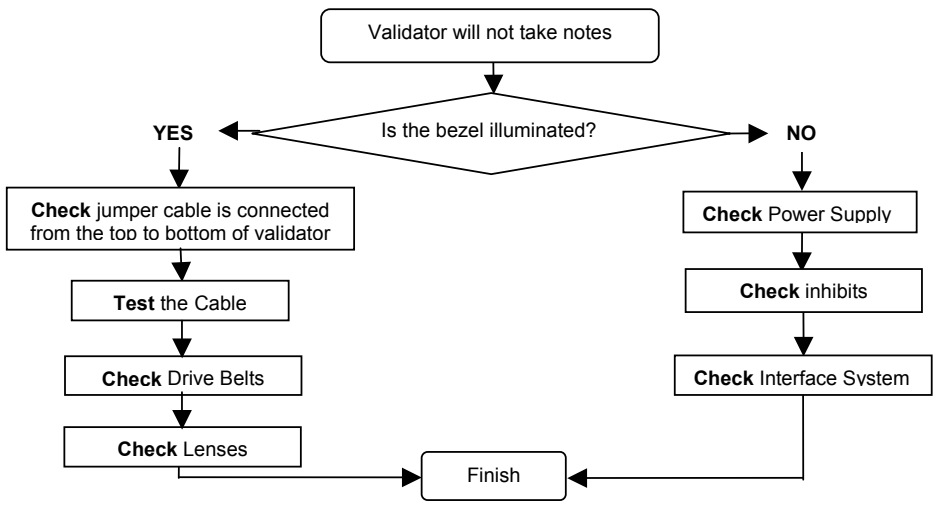

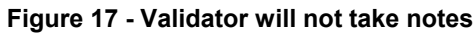

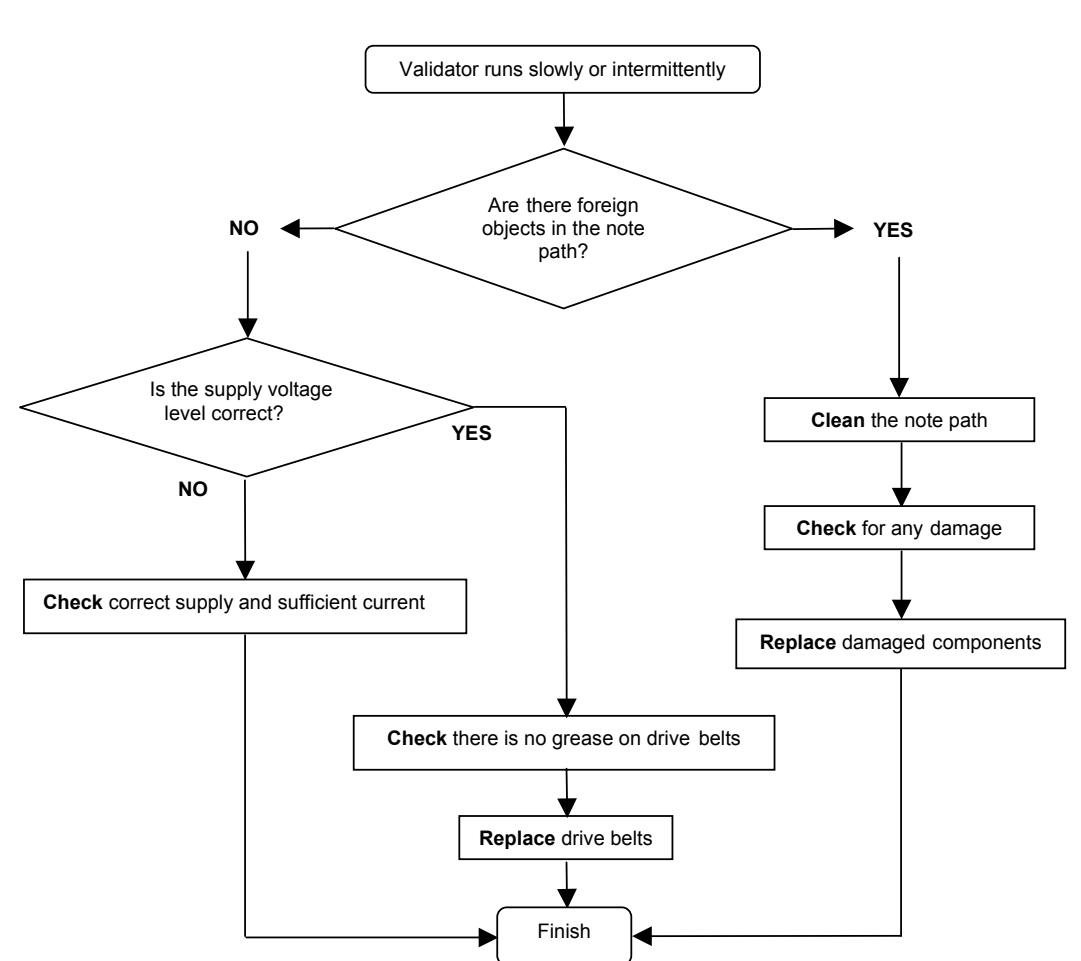

Figure 18 - Validator runs slowly or intermittently

## **12: Support Tools**

The following support tools are available for use with the NV7 Bank Note Validator:

- 1. PC Currency Manager Software.
- 2. Downloads from the Innovative Technology Ltd website: www.innovative-technology.co.uk
- 3. E-mail Support <a>support@innovative-technology.co.uk</a>.

#### 12.1:PC Currency Programming Software.

The NV7 Currency Manager software offers the following functions:

- Program the Validator by downloading pre-prepared currency data via the serial communications link using the DA1 kit or DA2 kit using the USB link.
- Check the firmware version and currency set already loaded on an NV7 unit.
- Adjust the channel and pulse configuration on a pre-programmed NV7 to your own requirements.
- Download a new version of firmware onto the NV7.
- Use diagnostic functions to check Validators operation (firmware version 1.10 and greater only).

The software will run on an IBM compatible Personal Computer with Pentium<sup>™</sup> processor or equivalent and requires a DA1 kit fitted to the serial port or DA2 kit fitted to the USB port depending on the operating system that you are using (see <u>Appendix D</u>).

#### 12.2:Internet Website support.

The Innovative Technology Ltd website provides the means to download new and updated currency sets and new versions of firmware for the NV7. Visit <u>www.innovative-technology.co.uk</u> to register your user name and to access the password for further details, updates and technical bulletins, which are also made available.

**Note:** The files are password protected to prevent abuse. Periodically the passwords are changed. Please contact support at Innovative Technology for password updates.

#### 12.3:E-mail Support.

If the data you require is not available over the Internet Innovative Technology supports an e-mail system to help customers with unusual requirements. The address is <a href="mailto:support@innovative-technology.co.uk">support@innovative-technology.co.uk</a>

## Appendix A - NV7 Spares List

\*NOT AVAILABLE AS A SPARE

| Item | Part No | Description                                  | Comments               |
|------|---------|----------------------------------------------|------------------------|
| 1    | CN158   | Top to Bottom Cable Assembly                 |                        |
| 2    | PM300   | Main Housing                                 |                        |
| 3    | *PM301  | Note Path See printed version                |                        |
| 4    | PM302   | Lock Arm                                     |                        |
| 5    | PM307   | Upper Note Path Full assembly is P/          |                        |
| 6    | PM308   | Note Path Cover                              | Full assembly is PA177 |
| 7    | PM316   | Cash box handle                              |                        |
| 8    | PM322   | Scissor Inner                                | Full assembly is PA178 |
| 9    | PM323   | Scissor Outer                                | Full assembly is PA178 |
| 10   | *PM324  | Push Plate                                   | Order PM256 for spare  |
| 11   | PM325   | Push Drive Shaft                             | Full assembly is PA178 |
| 12   | PM326   | Push Drive Cover                             |                        |
| 13   | PM327   | Captive Nut                                  | Full assembly is PA178 |
| 14   | PM337   | Note Pressure Wheel                          |                        |
| 15   | SP108   | NV4 Spring                                   |                        |
| 16   | PB139   | NV7 Mother board                             |                        |
| 17   | WR130   | PINK WIRE                                    |                        |
| 18   | WR131   | GREEN WIRE                                   |                        |
| 19   | WR132   | BLUE WIRE                                    |                        |
| 20   | WR133   | ORANGE WIRE                                  |                        |
| 21   | CL105   | Lockable cable clamp                         |                        |
| 22   | *PM363  | Printed non mag lens                         | See PA243              |
| 23   | PM364   | Printed PM320                                |                        |
| 24   | *PM365  | Printed mag lens                             | See PA242              |
| 25   | PA242   | Printed mag lens with light shield           |                        |
| 26   | PA243   | Printed non mag lens with light shield       |                        |
| 27   | PA229   | Motor drive assembly with wires              |                        |
| 28   | PA230   | Stacker motor assembly with wires            |                        |
|      |         | BEZEL ASSEMBLIES                             |                        |
| 29   | PA256   | Fixed width vertical bezel assy              |                        |
| 30   | PA256BK | Fixed width vertical bezel assy (sunlight)   |                        |
| 31   | PA257   | Fixed width horizontal bezel assy            |                        |
| 32   | PA257BK | Fixed width horizontal bezel (sunlight) assy |                        |
| 33   | PA189   | Horizontal bezel assy                        |                        |
| 34   | PA189BK | Horizontal bezel black assy                  |                        |
| 35   | PA190   | Vertical UP Extended snout assy              |                        |
| 36   | PA190BK | Vertical UP Extended black snout assy        |                        |
| 37   | PA191   | Vertical DOWN Extended Bezel assy            |                        |
| 38   | PA191BK | Vertical DOWN Extended black Bezel assy      |                        |
|      |         | CASHBOXES                                    |                        |
| 39   | PA185   | 300 Clip On                                  |                        |
| 40   | PA186   | 300 Lock                                     |                        |
| 41   | PA192   | 300 Slide On                                 |                        |
| 42   | PA193   | 600 Clip On                                  |                        |
| 43   | PA194   | 600 Slide On                                 |                        |

Appendix B - Drawings

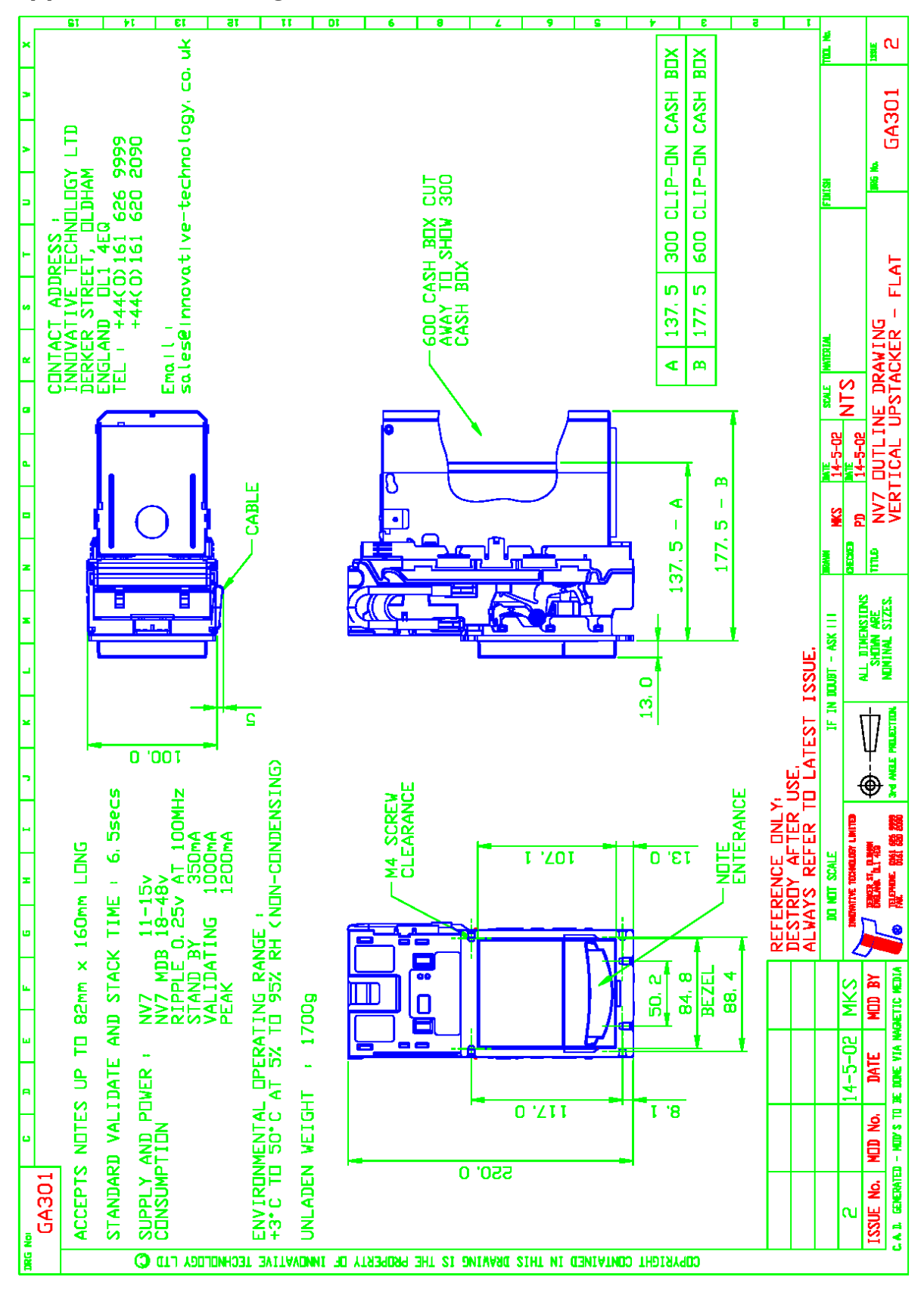

30 of 36 © Copyright Innovative Technology Limited 2001

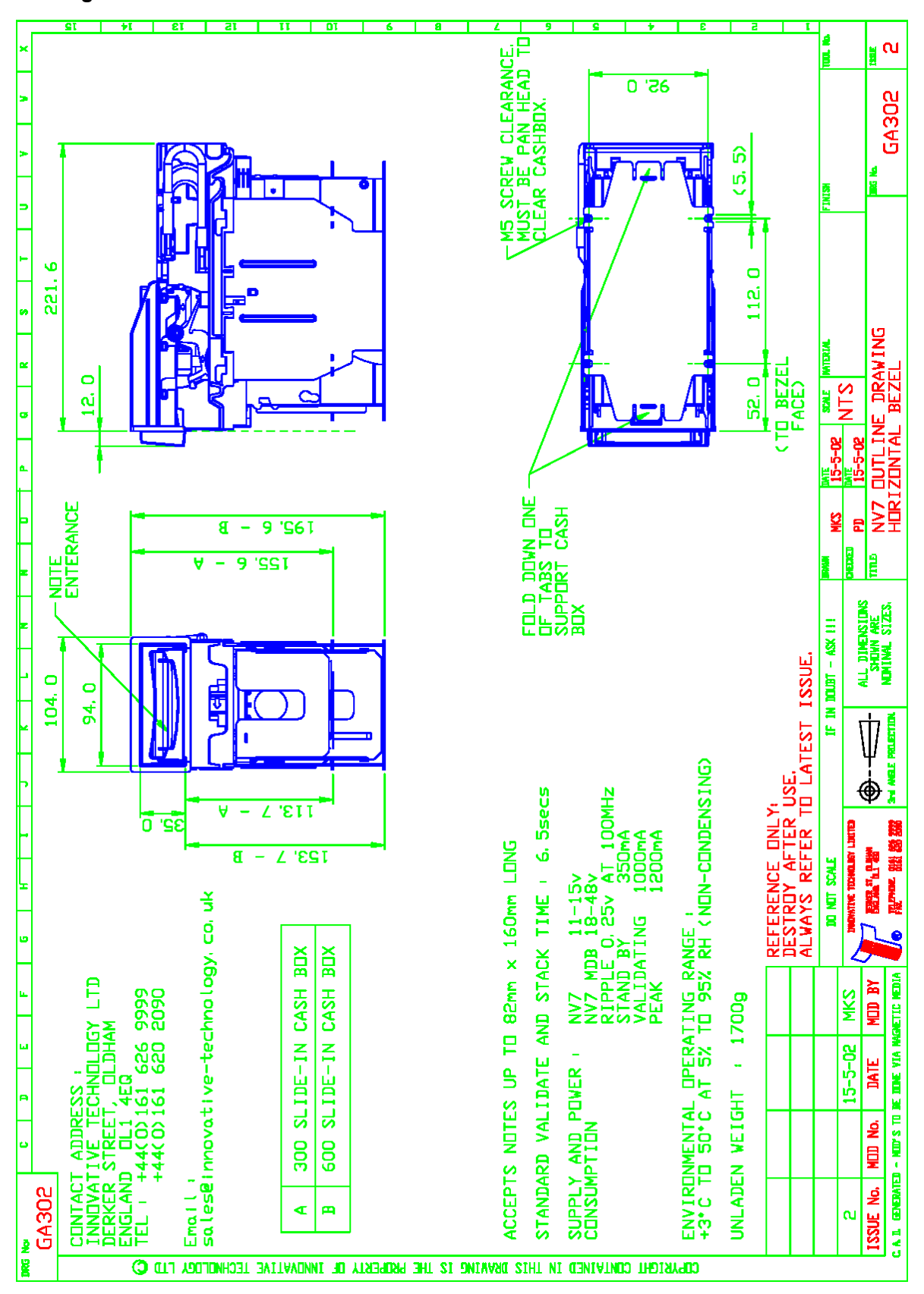

#### Drawings

31 of 36 © Copyright Innovative Technology Limited 2001

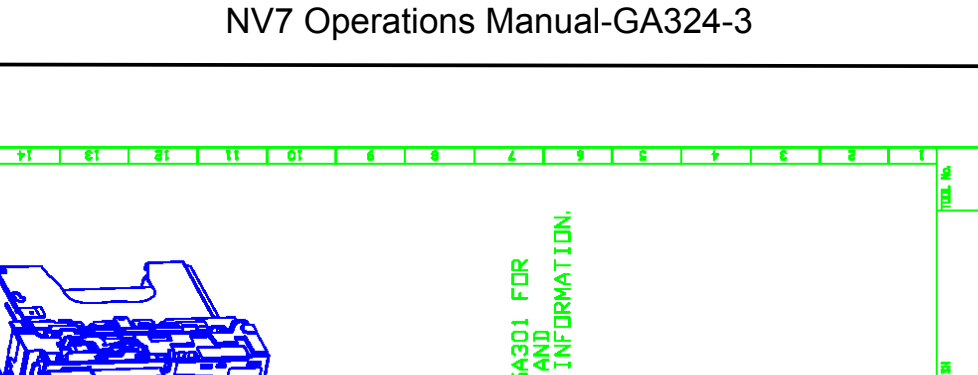

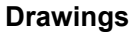

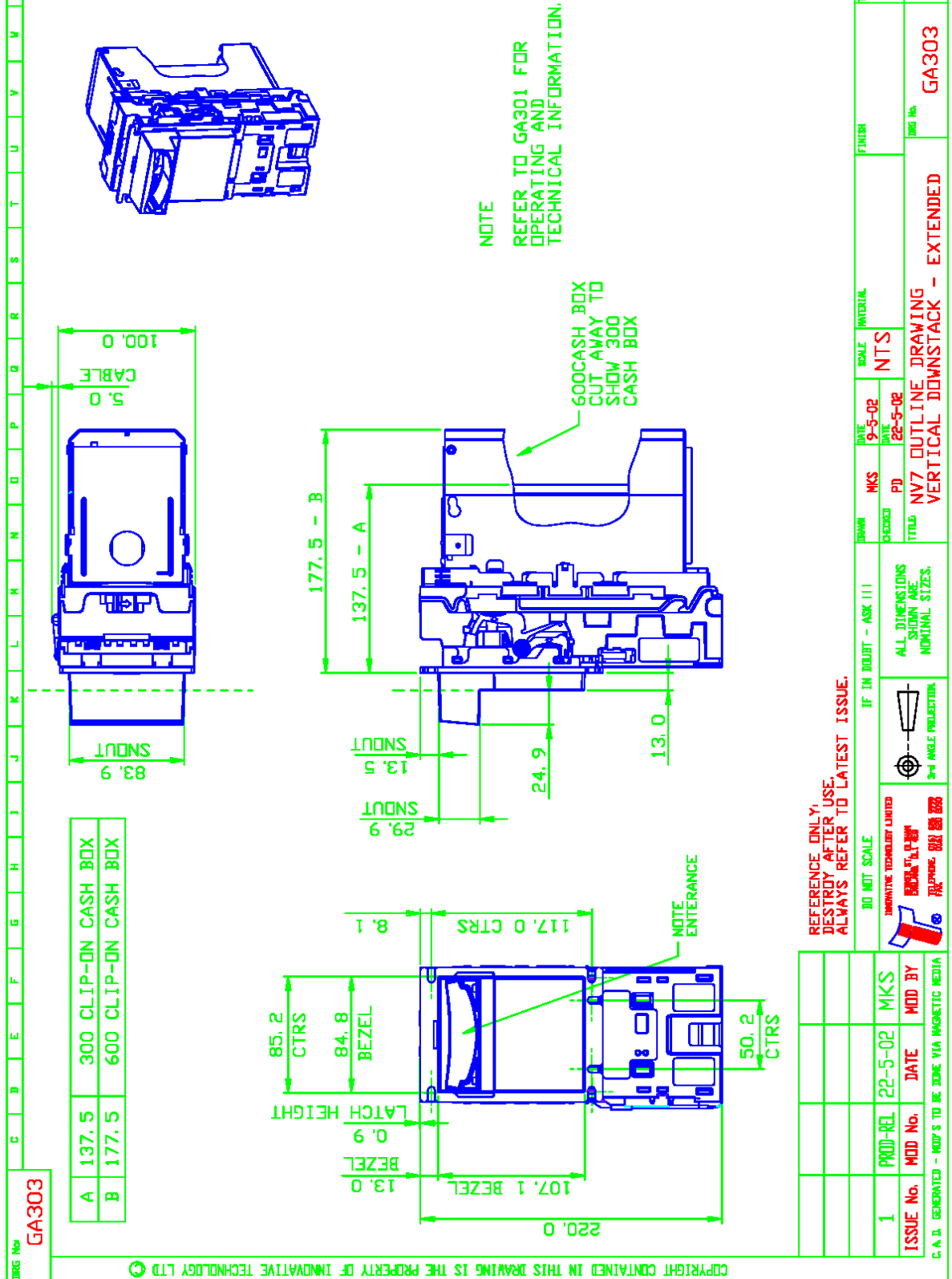

32 of 36 © Copyright Innovative Technology Limited 2001

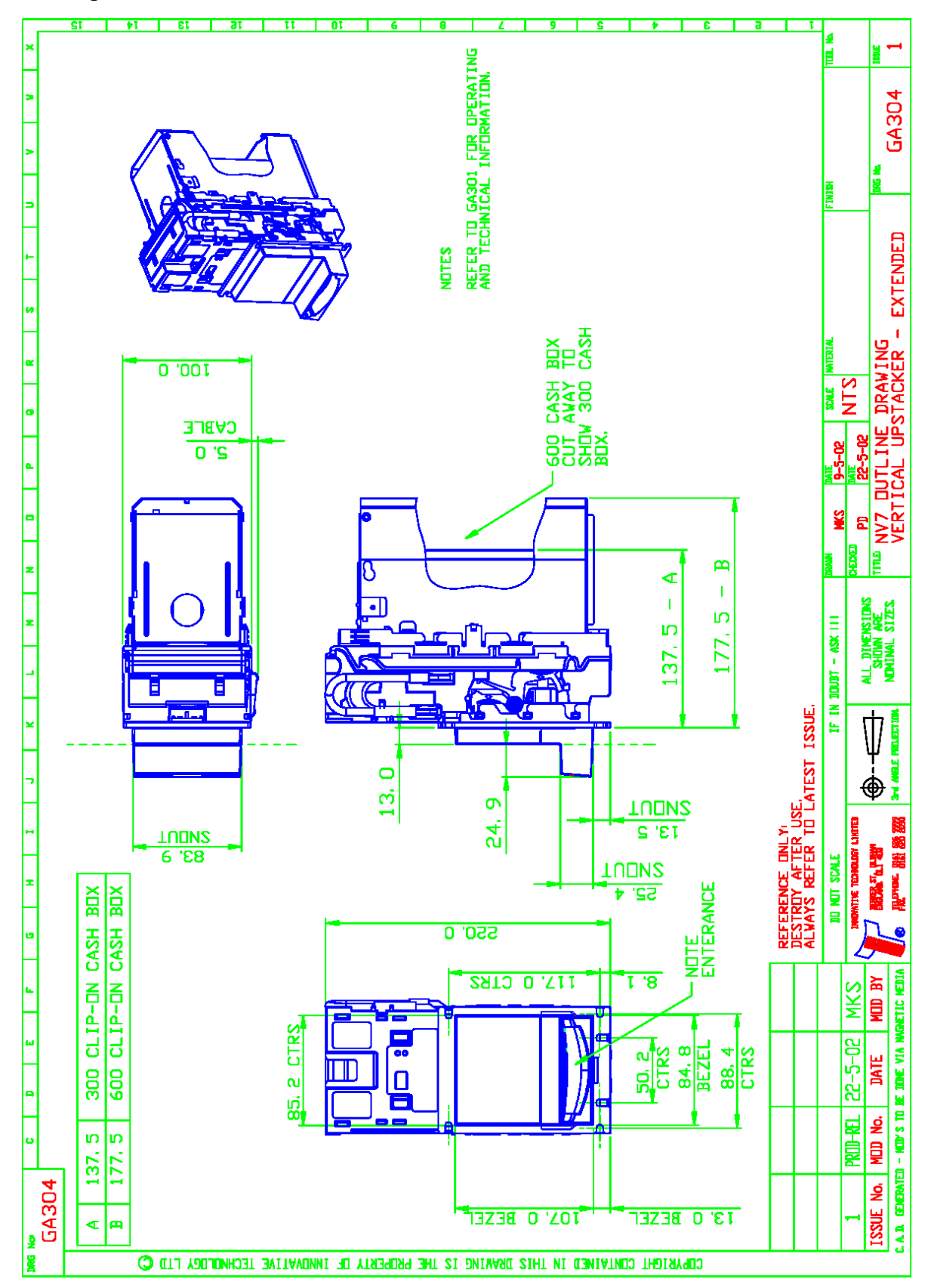

Drawings

33 of 36 © Copyright Innovative Technology Limited 2001

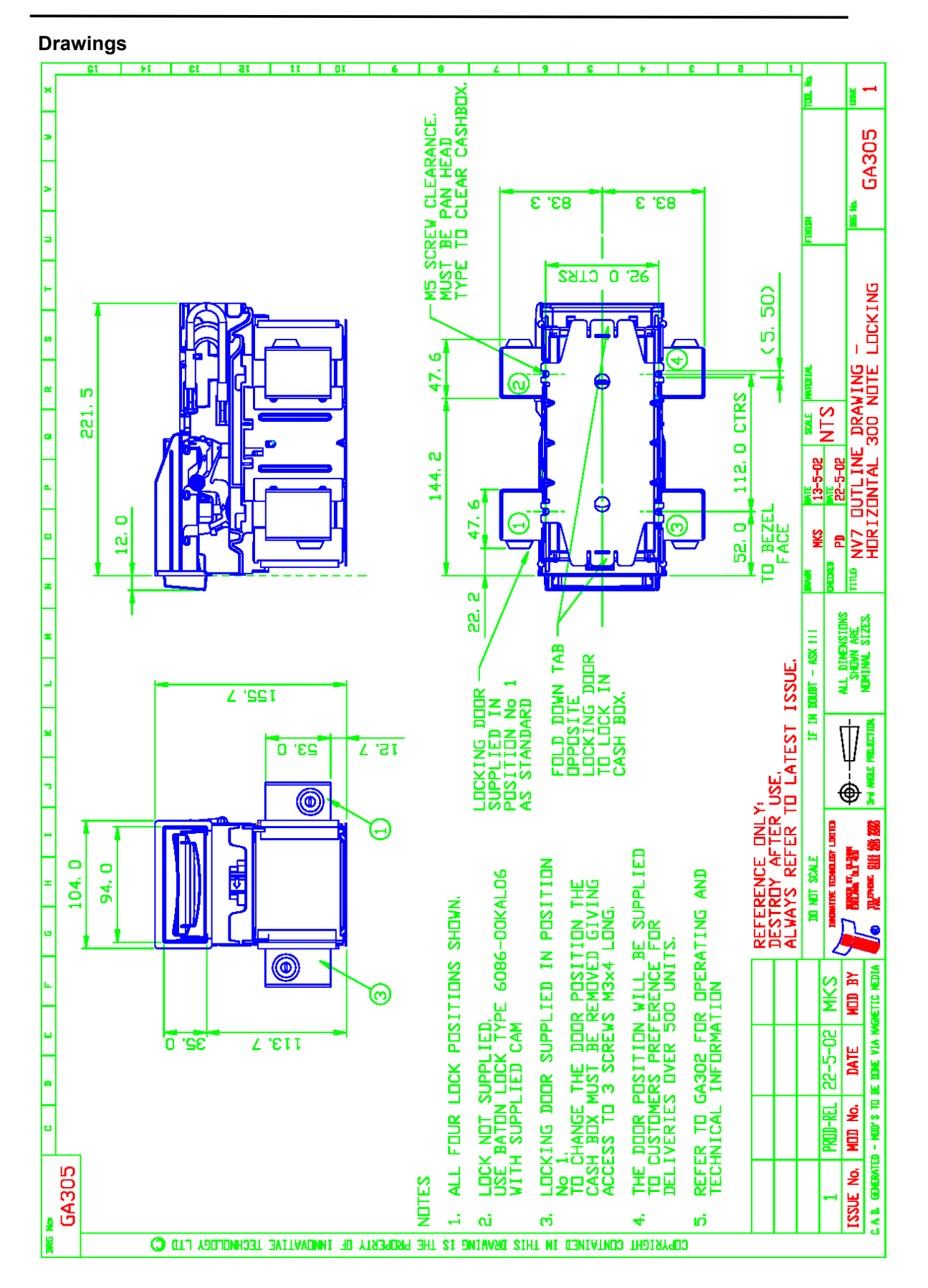

34 of 36 © Copyright Innovative Technology Limited 2001

## Appendix C - ESCROW Control

The NV7 has a single note escrow facility (pin 10). This allows the Validator to hold onto the note once accepted, and then only stack the note in the cash box when the host machine confirms that the Vend operation has been completed. If no confirmation of the Vend is received then the note will be returned to the customer after 30 seconds, (see figure 19).

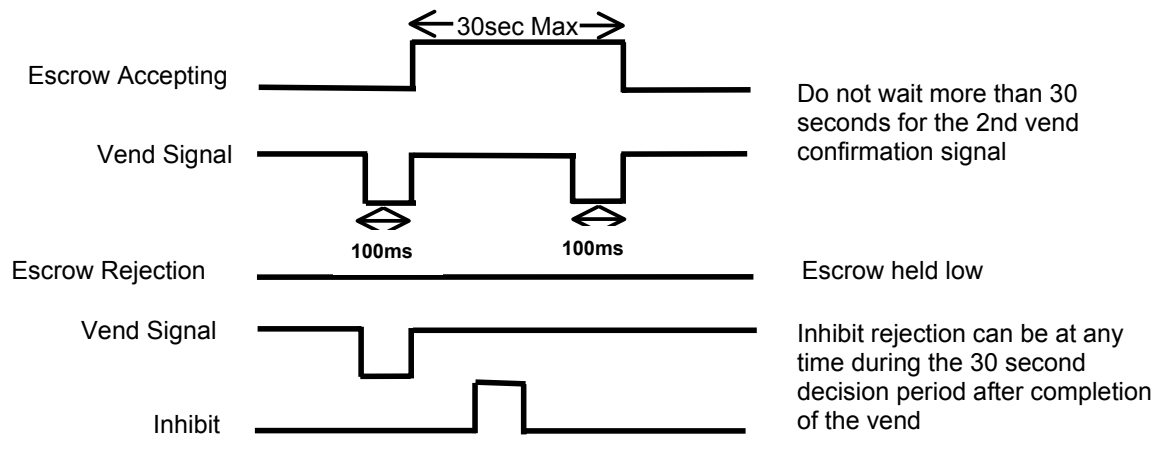

Figure 19 - Escrow Timing Diagram for Parallel Vends

If the host machine itself aborts the transaction by setting the corresponding inhibit input high on pin 10, the note is returned immediately. The sequence of operations is as follows:

- 1. Pin 10 held low awaiting note insertion.
- 2. Note inserted. Validator issues a 100ms pulse on the appropriate channel.
- 3. The host machine initiates vend process.
- 4. The host machine sets pin 10 high to indicate that it wants the note. If this is not done within 30 seconds the Validator will return the note.
- 5. The Validator issues a 100ms pulse on the appropriate channel after pin 10 going high to indicate final acceptance of the note. If the signal has not been received within 30 seconds it indicates the customer has forcibly retrieved the note and the vend will be aborted.
- 6. The vend process is completed.
- 7. The host machine sets pin 10 low in expectation of the next vend.

The host machine can force the return of the note to the customer by setting the inhibit line high, at any time before the end of the 30 second time-out. For channels above 4, setting all the inhibits high will cause a note reject.

In the event of a note being forcibly removed from the mouth of the NV7 during the 30 second interval, the NV7 will go out of service for 45 seconds.

Note: Escrow Control (SSP mode): Escrow is also possible using the SSP serial Interface. Please refer to SSP Specification GA138 available on the website www.innovative-technology.co.uk.

## Appendix D - interface Tools DA1 - DA2

The DA1/2 Kits are designed for the following:

- Connecting of ITL note validators to a PC to upgrade note data and firmware.
- Testing of NV7 note validators independently of the host machine to confirm the validator is working but the host machine may be inhibiting some of the channels.

The DA1 and DA2 Kit comprise of the following components:

| DA1                           | DA2                        |
|-------------------------------|----------------------------|
| DA1 adapter board             | DA2 adapter board          |
| NV7Adapter to Validator cable | USB type-A to Type-B cable |
| Power Cable                   | DA2 to NV7 cable           |
| ITL Support CD-ROM for DA1    | ITL Support CD-ROM for DA2 |
| Installation Guide            | Installation Guide         |

#### Connecting a DA1 to a validator and PC

I you are using Windows 95/98/NT<sup>™</sup>, Pentium<sup>™</sup> (© Microsoft and Intel) operating systems connect the DA1 to the validator as shown below (see figure 1), using the 16-way to 5-way connector. The 3.5mm jack plug and 2 banana plugs are used to supply power to the DA1. Connect +12 volts to the red banana plug and GND (0V) to the black plug.

Plug the 9-way D-type connector into the serial port of the PC and note of the number of the port, as this will be needed later for configuring the software. Once the connections have been made install the appropriate software for the validator you are using.

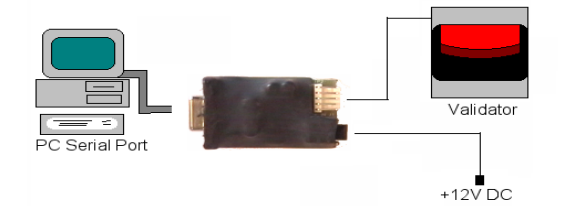

Figure 1 - Connecting DA1 to a NV7 and PC for upgrading

#### Connecting a DA2 to a validator and PC

I you are using Windows Pentium<sup>™</sup> (© Microsoft and Intel) 98, 98SE, 2000, XP Home or XP Professional operating systems, connect the DA2 to the validator as shown below (see figure 2), using NV7 TO DA2 connector. The 3.5mm jack plug and 2 banana plugs are used to supply power to the DA2. Connect +12 volts to the red banana plug and GND (0V) to the black plug.

Plug the USB type Connector into the USB port of the PC. Once the connections have been made install the appropriate software for the validator you are using.

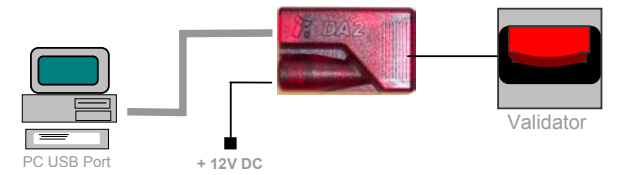

Figure 2 - Connecting DA2 to a NV7 and PC for upgrading

#### Software Installation

To install the software to upgrade datasets and firmware, insert the CDROM into the PC drive. An installation menu will appear, select the product that you wish to download, and select the software you wish to use. Follow the onscreen instruction to complete the installation. Instructions for configuring and using the software you have installed can by found in the online help for that software. Please contact <u>support@innovative-technology.co.uk</u>, if you require further assistance.